Studyaid D.B. かんたんマニュアル(操作編)

# プリント作成のキホン

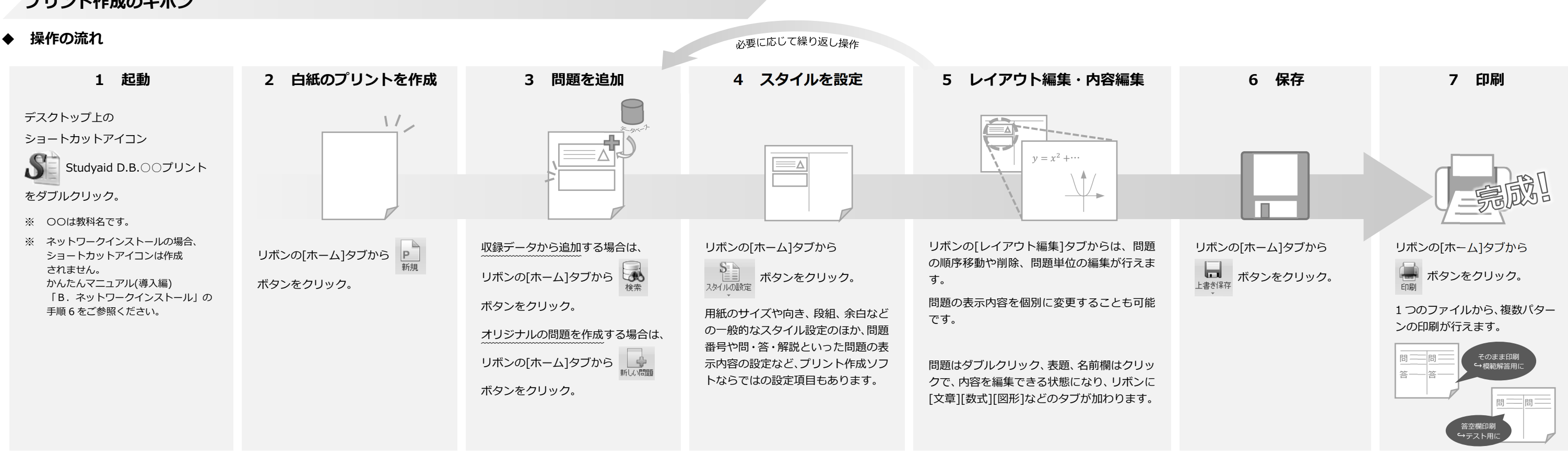

## 画面の構成

#### メインの画面(レイアウト画面)

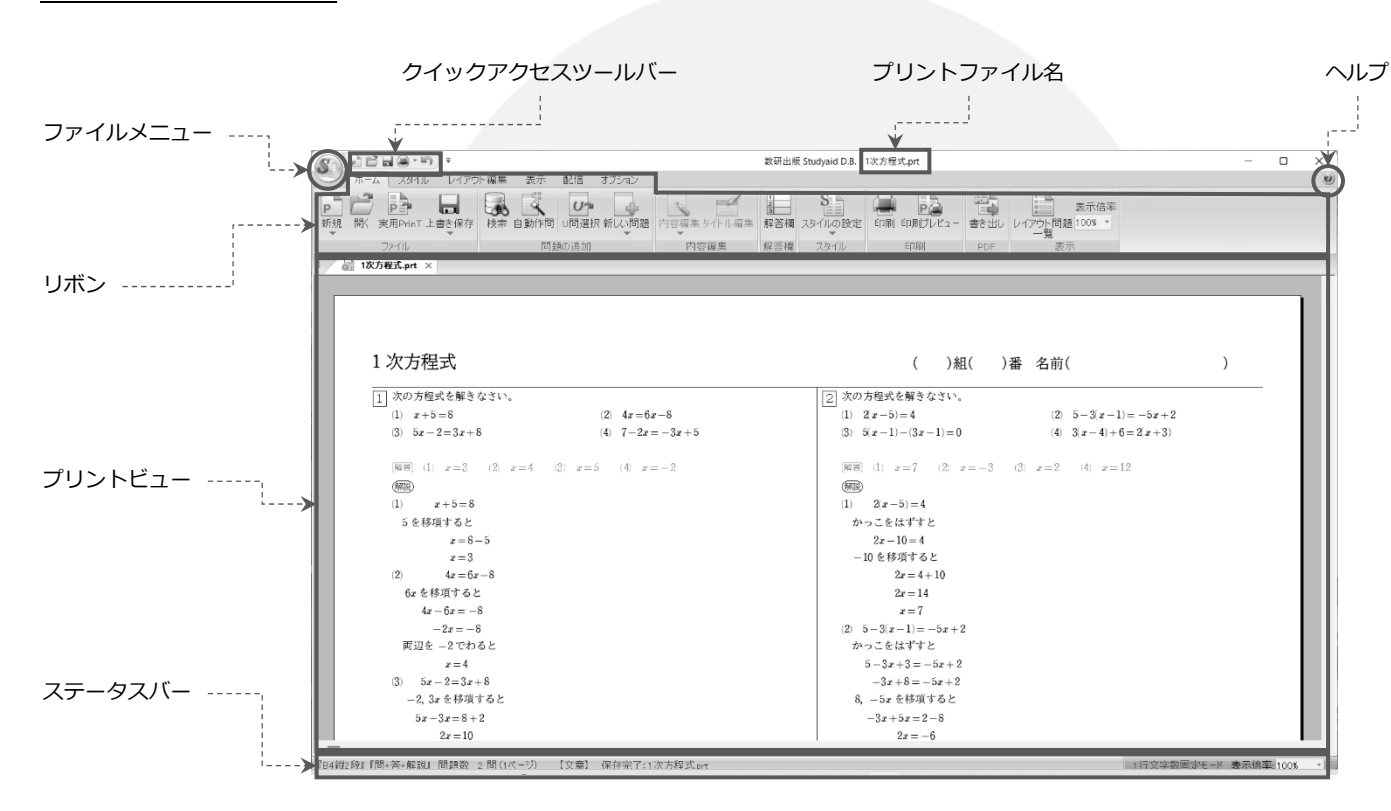

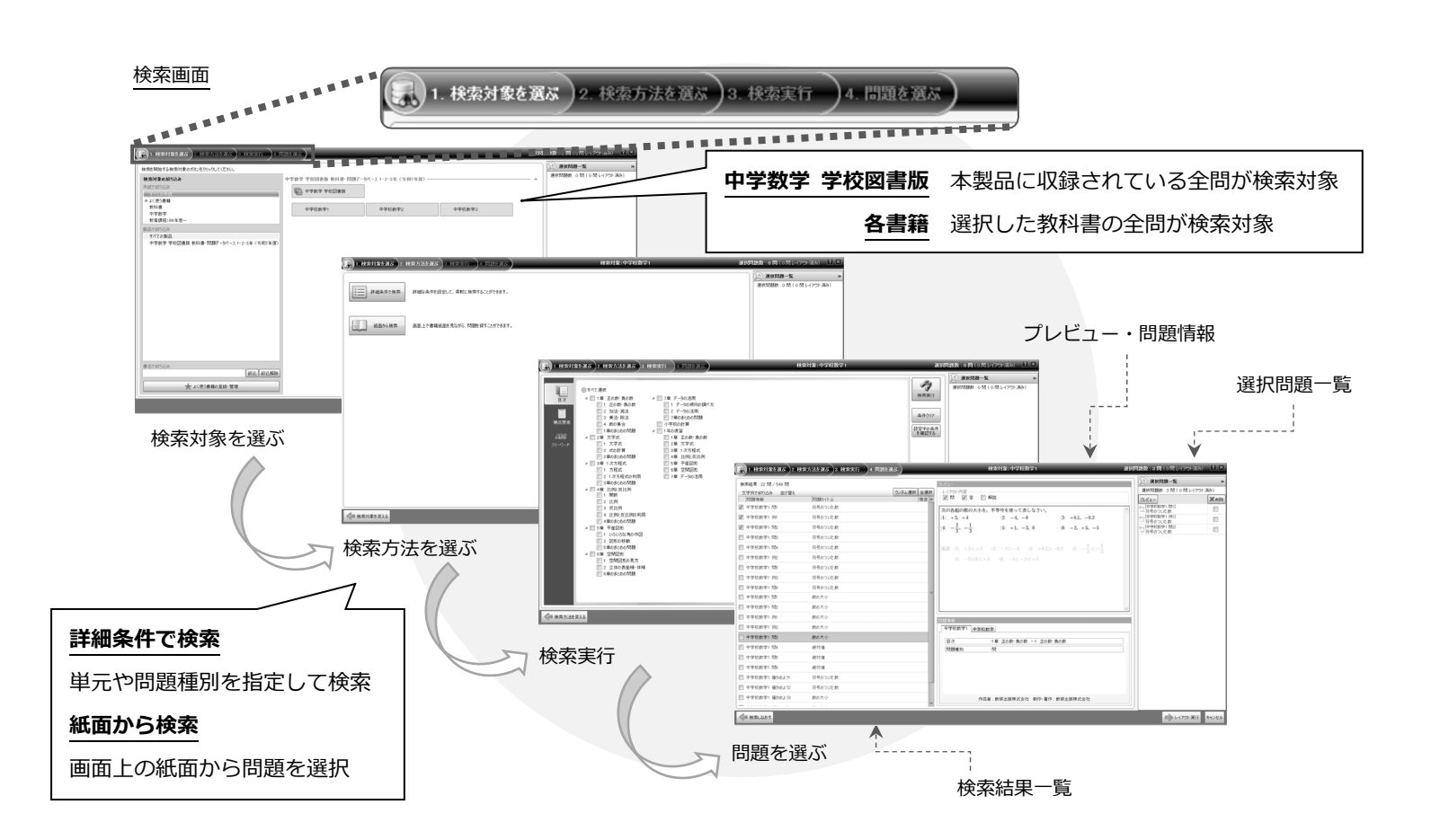

## ♦ 編集のお約束!

プリント作成に特化したソフト Studyaid D.B.には、一般的なワープロソフトにはない独自のお約束ごとがあります。

#### 問題のキホン

1つの問題は、「問題番号」「問題タイトル」「問」「答」「解説」の5つの要素 で構成されています。 それぞれ適切なエリアにルールに則って入力しておけば、表示する要素を自由 問題番号

に切り替えたり、問題単位で編集できるようになります。

#### 重要!

「問」と「答」は同じエリアに入力しますが、ピンク色で入力したものを 「答」として扱います。

## 注意!

黒色、ピンク色以外の色で入力した内容は、【印刷】画面で「白黒モード」 を選択すると印刷されません。

「カラーモード」を選択しましょう。

※プリンターの設定は白黒印刷になっていても構いません。

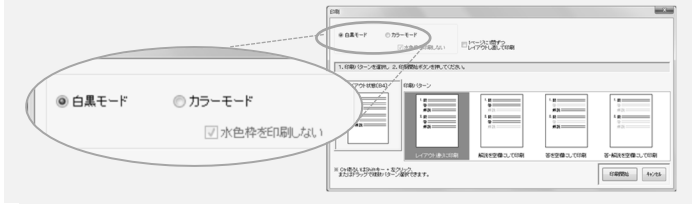

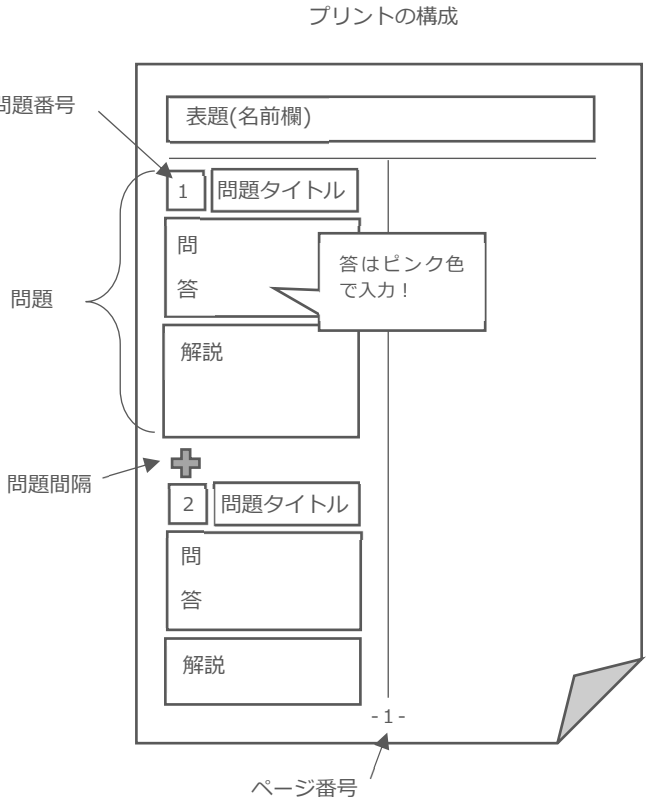

「中学数学 学校図書版」実用 PrinT 収録内容

補充プリント 補充問題を項目ごとにレイアウト

したプリント

ショートカットキー一覧

ご案内

## 文章のキホン

全角文字(漢字、ひらがな、カタカナなど)と、半角文字(英数字など)で、それぞれ別のフォン トの種類を指定できるようになっています。

- 「数研標準-〇〇」に設定しておくと、データベースに収録されている問題と同じフォン ♦ トになります。
- ◆ 数式を入力する際は「数研標準-欧数」にしておくのがおすすめです。
- フォントの種類を設定してもフォントが変わらない、という場合は全角か半角かを確認 办 しましょう。

書体を「数研 AUTO」にしておくと、数式を入力する際に適切な書体(ローマンまたはイタリック)に自動的に切り替わります。

| 1 | 重要!                                              |             |  |  |
|---|--------------------------------------------------|-------------|--|--|
|   | Studyaid D.B.には 2 種類のフォントモードがあります。               |             |  |  |
|   | モードによって、用紙サイズや余白などのスタイルを変更した                     |             |  |  |
|   | 場合に、問題がどのように配置されるのかが異なります。                       | 1<br>É      |  |  |
|   | モードの変更は、リボンの[レイアウト編集]タブにある<br>こそード切り替え<br>をクリック。 | 門<br>S<br>卜 |  |  |
|   |                                                  |             |  |  |

# ◆ 実用 PrinT 例集について

Studyaid D.B. シリーズは、問題データのほかに、プリントデータを収録しています。 問題を検索・レイアウトしなくても、プリントを選択するだけで印刷してすぐに使えます。

使い方

- 1. リボンの[ホーム]タブから ボタンをクリックします。
- 2.「製品」で「中学数学 学校図書版 教科書・問題データベース 1・2・3 年 <令和7年度>」を選択します。

4 8 68

3. フォルダー、ファイルを選び、 
「
駅
「ボタンをクリックします。

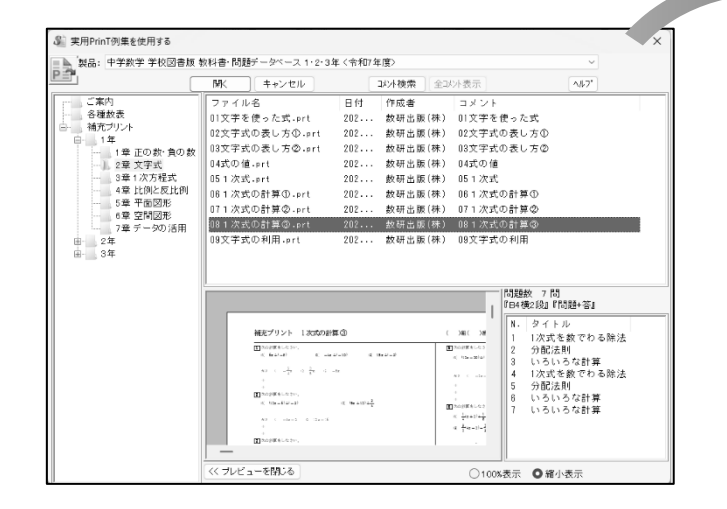

| 補充プリント 1次式の計算③                                              | ( )組       |
|-------------------------------------------------------------|------------|
| 1  次の計算をしなさい。                                               | 5 次の計      |
| (1) $6x \div (-8)$ (2) $-4a \div (-10)$ (3) $15x \div (-3)$ | (1) (1     |
| <b>(1)</b> $-\frac{3}{4}x$ (2) $\frac{2}{5}a$ (3) $-5x$     |            |
| +                                                           | 解答         |
| +                                                           | +          |
| 2 次の計算をしなさい。                                                | +          |
| (1) $(12x-6): (-3)$ (2) $(9a+12): \frac{3}{4}$              | +<br>6 次の計 |
|                                                             | (1) 1      |

# ◆ 困ったときは

本マニュアルでは、Studyaid D.B.の基本的な操作についてご案内しています。

Studyaid D.B.のより詳しい操作方法については、「取扱説明書」「ヘルプ」をご参照ください。

取扱説明書 取扱説明書は、Studyaid D.B.を起動後、 「ファイルメニュー」→「取扱説明書」 を選択で表示できます。

#### 12. 6118 🚔 छन POR BAS 033293#

### アップデートについて

● システムアップデート

最新のシステムへの更新用ファイルを公開しております。 システムアップデートを適用することで、新しいシステムで追加された機能も使えるようになります。 また不具合の修正も行っていますので、システムアップデートを適用することをおすすめします。

● データアップデート

商品・シリーズごとに収録データの修正等を公開しております。

アップデートについては学校図書ホームページよりご確認ください。 https://gakuto.co.jp/suken-studyaid/

ドです。

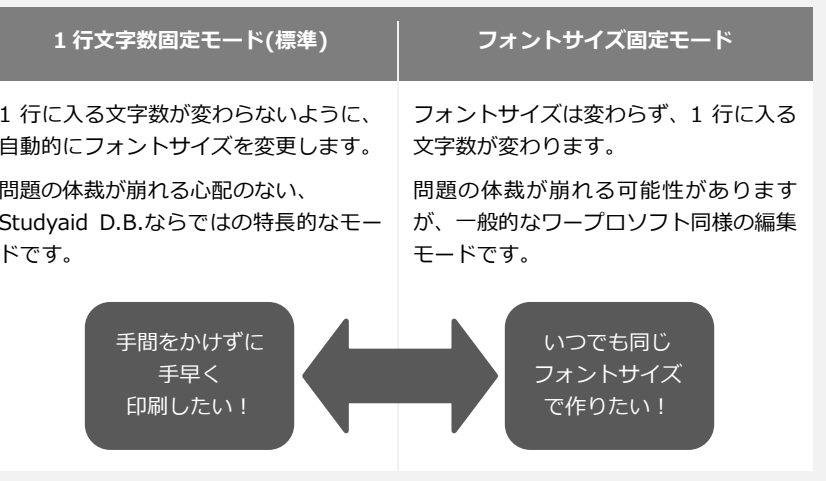

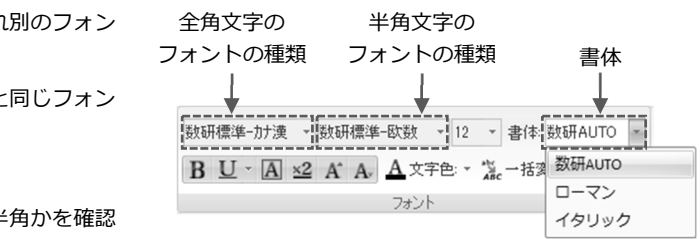

ヘルプ

メインの画面右上にある 🖤 ボタンから開くことができます。 作業中の画面に ヘルブ ボタンがある場合は、クリックすると その画面に関係するページが表示されます。